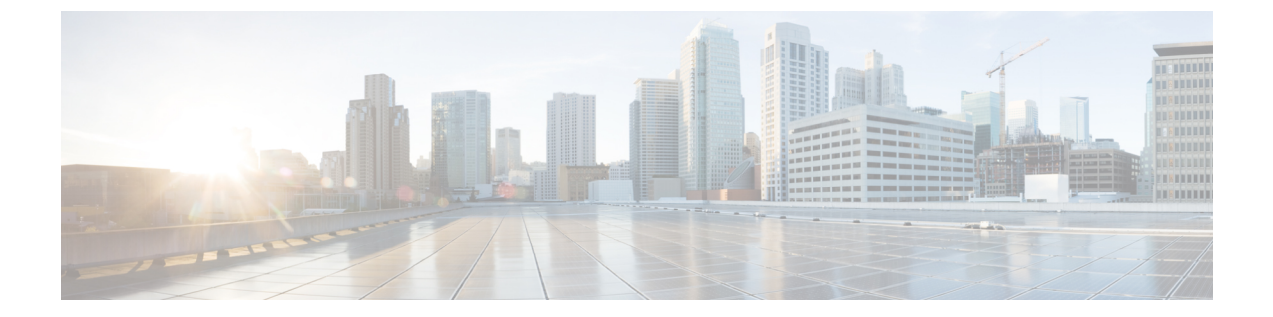

# 従来型ネットワークへの Wide Area Bonjour の導入

- ・従来型のネットワーク上の Wide Area Bonjour について (1ページ)
- 従来型の LAN およびワイヤレスローカルモード (1ページ)
- ・従来型の LAN およびワイヤレス FlexConnect ローカル スイッチングモード (5ページ)
- ・従来型の LAN および組み込みワイヤレスコントローラ(Catalyst スイッチ) (9 ページ)
- ・従来型のLANおよび組み込みワイヤレスコントローラ(Catalystアクセスポイント)(13 ページ)
- 従来型のルーテッドアクセス LAN およびワイヤレスローカルモード (17ページ)
- 従来型のルーテッドアクセス LAN (22 ページ)

## 従来型のネットワーク上の Wide Area Bonjour について

Bonjour 向け Cisco DNA サービスは、さまざまなタイプの従来型の有線およびワイヤレス LAN ネットワーク導入モデルをサポートしています。この章では、Cisco Wide Area Bonjour アプリ ケーションにグローバル サービス フィルタ ポリシーを導入し、サポート対象のさまざまな導 入モデル間でネットワークレベルのサービスルーティング機能を利用するための設定手順を紹 介します。

## 従来型の LAN およびワイヤレスローカルモード

この項では、従来のLAN ネットワークで Wide Area Bonjour を有効にする設定ポリシーを作成 し、ローカルモードのシスコ ワイヤレス アクセス ポイント使用してワイヤレスネットワーク 経由で接続したワイヤレスユーザーに対して、Bonjour サービス(有線プリンタなど)を提供 する際のガイドラインを示します。

次の図は、従来型の LAN とワイヤレス ローカル モード ネットワークのトポロジ例を示して います。IP ネットワーク全体に Bonjour の送信エージェントと受信エージェントがあります。

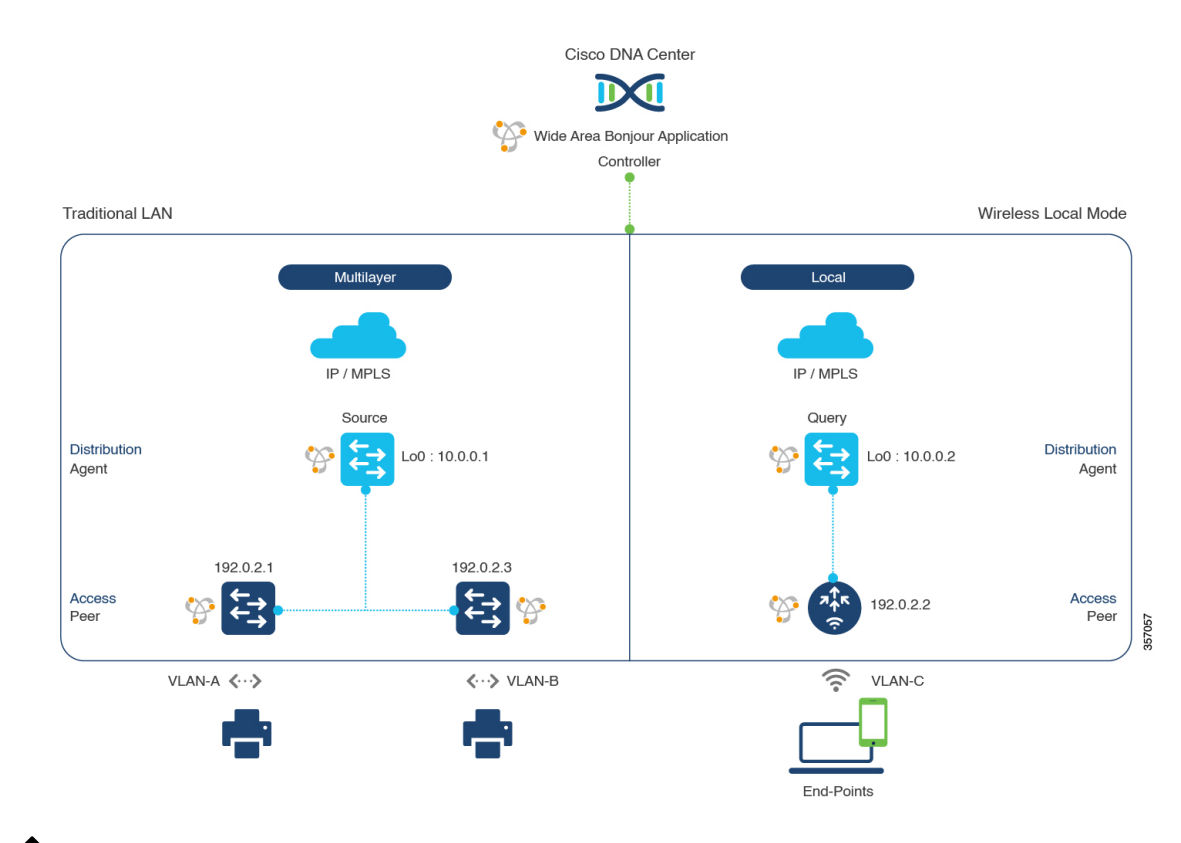

図 1: 従来型の LAN およびワイヤレス ローカル モード ネットワークのサービスルーティング

(注)

Cisco Catalyst 9800 シリーズ ワイヤレス コントローラ で FlexConnect 中央スイッチング モードのアクセスポイントが使用される場合、この項に記載されている設定手順に従い ます。

Cisco Catalyst 9800 シリーズ ワイヤレス コントローラ の設定時の注意事項については、 『Cisco Catalyst 9800 Series Wireless Controller Software Configuration Guide、Cisco IOS XE Amsterdam 17.3.x』を参照してください。

## 従来型のLANおよびワイヤレスローカルモードのサービスフィルタの 設定

この項では、グローバルサービスフィルタを導入するための一般的な手順を紹介します。このフィルタにより、Cisco Wide Area Bonjour アプリケーションは IP ネットワーク全体の信頼できる Cisco Catalyst SDG エージェントスイッチ間でサービス情報を動的に検出して配信できます。

| ステップ1 ( | Cisco Wide Area Bonjour アン | パリケーションの | > [Configuration] グ | ヌブに移動します。 |
|---------|----------------------------|----------|---------------------|-----------|
|---------|----------------------------|----------|---------------------|-----------|

ステップ2 サイドバーから、サービスフィルタを作成するサブドメインを選択します。

- ステップ3 [Service Filter] ボックスがオンになっていることを確認します。
- **ステップ4** トポロジからサービスフィルタアイコンをクリックして、選択したドメインのサービスフィルタのリス トを表示します。

このリストから既存のサービスフィルタを手動で編集することもできます。

- ステップ5 [Create Service Filter] をクリックします。
- ステップ6 [Network Mode] ドロップダウンリストから、[Traditional] (デフォルトモード) を選択します。
- **ステップ1** サービスフィルタの一意の名前を入力します。
- **ステップ8** (オプション) サービスフィルタの説明を入力します。
- **ステップ9** アナウンスとクエリを許可する1つ以上のサービスタイプを選択します。
- **ステップ10** サービスフィルタを作成後、有効または無効にします。デフォルトでは有効になります。

## 従来型のLANおよびワイヤレスモードの送信元SDGエージェントの設 定

この項では、サービスピアロールのレイヤ2 Catalyst スイッチとペアになっている LAN ディス トリビューションスイッチから有線プリンタソースを検出できるようにするための追加の設定 手順を示します。ワイヤレス ディストリビューション スイッチは、サービスピアロールの Cisco Catalyst 9800 シリーズ ワイヤレス コントローラ とペアになっており、有線プリンタのク エリ応答を受信すると、ワイヤレス ローカル モード ネットワーク経由でクエリを実行してい るデバイスに応答を配信します。

単方向のサービスフィルタにより、運用や管理の目的でネットワーク全体にわたってサービス を検出できます。ただし、クエリエージェントを設定しない限り、サービスを IP ネットワー ク全体に配信することはできません。クエリ SDG エージェントを設定する手順については、 「従来型の LAN およびワイヤレスモードのクエリ SDG エージェントの設定 (4ページ)」 を参照してください。

#### 始める前に

「従来型のLANおよびワイヤレスローカルモードのサービスフィルタの設定(2ページ)」 に示された手順を完了したことを確認します。

- **ステップ1** ウィンドウの右上にある [Add] をクリックします。
- **ステップ2** ラジオボタンをクリックして、送信元 SDG エージェントを選択します。デフォルトでは、送信元のラジ オボタンが選択されています。
- ステップ3 [SDG Agent/IP] ドロップダウンリストから、サービス(プリンタなど)を通知する SDG エージェント (10.0.0.1)を選択します。
- ステップ4 [Service Layer] ドロップダウンリストから、[Peer] を選択します。
- **ステップ5** [Any] チェックボックスをオフにします。デフォルトでは、このチェックボックスはオフになっています。

- ステップ6 特定のネットワークからサービス(プリンタ)を検出するには、送信元 VLAN (Vlan-A および Vlan-B) を選択します。
- **ステップ7** 選択した IPv4 サブネットからのサービスを有効または無効にします。デフォルトでは有効になっています。
- **ステップ8** 選択した IPv6 サブネットからのサービスを有効または無効にします。デフォルトでは有効になっています。
- ステップ9 サービスピアの IPv4 アドレス(192.0.2.1)を入力します。プラスアイコンをクリックして、ピア (192.0.2.3)を追加します。選択した VLAN 上の任意のピアからのサービスを受け入れるには、[Any] を選択します。
- ステップ10 [Location Group] で、次のいずれかを実行します。
  - 任意のロケーショングループからのサービスを許可するには、チェックボックスをオンにします。
  - ・ロケーショングループ0からのサービスを許可するには、ドロップダウンリストから [Default]を選択します。
  - カスタム ロケーション グループ ID を使用するには、ドロップダウンリストから [Custom] を選択し、ロケーショングループ ID を入力します。有効な範囲は1~4096 です。
- ステップ11 (オプション)送信元 SDG エージェントをさらに追加するには、[Add Next] をクリックします。(前の 手順を繰り返します。)
- ステップ12 [DONE] をクリックします。
- ステップ13 [CREATE] をクリックします。

## 従来型のLANおよびワイヤレスモードのクエリSDGエージェントの設 定

この項では、ポリシーに基づいてクエリ SDG エージェントにサービスを配信するための追加の設定手順を紹介します。

送信元 SDG エージェントを設定する手順については、「従来型の LAN およびワイヤレスモードの送信元 SDG エージェントの設定(3ページ)」を参照してください。

#### 始める前に

「従来型のLANおよびワイヤレスローカルモードのサービスフィルタの設定(2ページ)」 に示された手順を完了したことを確認します。

- **ステップ1** ウィンドウの右上にある [Add] をクリックします。
- **ステップ2** ラジオボタンをクリックして、クエリSDGエージェントを選択します。デフォルトでは、送信元のラジ オボタンが選択されています。
- **ステップ3** [SDG Agent/IP] ドロップダウンリストから、サービス(プリンタ)のクエリを受信する SDG エージェント (10.0.0.2) を選択します。
- **ステップ4** [Service Layer] ドロップダウンリストから、[Peer] を選択します。

- **ステップ5** [Any] チェックボックスがオフになっていることを確認します。デフォルトでは有効になっています。
- **ステップ6** 特定のネットワークにサービス(プリンタ)を配信するには、クエリ VLAN (Vlan-C)を選択します。
- **ステップ7** 選択したクエリ IPv4 サブネットからのサービスを有効または無効にします。デフォルトでは有効になっています。
- **ステップ8** 選択したクエリ IPv6 サブネットからのサービスを有効または無効にします。デフォルトでは有効になっています。
- **ステップ9** サービスピアの IPv4 アドレス(192.0.2.2)を入力します。
- ステップ10 [Location Group] で、次のいずれかを実行します。
  - •任意のロケーショングループからのサービスを許可するには、チェックボックスをオンにします。
  - ・ロケーショングループ0からのサービスを許可するには、ドロップダウンリストから [Default]を選択します。
  - カスタム ロケーション グループ ID を使用するには、ドロップダウンリストから [Custom] を選択し、ロケーショングループ ID を入力します。有効な範囲は1~4096 です。
- ステップ11 プラスアイコンをクリックして、サービスピア(192.0.2.4)を追加します。選択した VLAN 上の任意の ピアからのサービスを受け入れるには、[Any]を選択します。
- ステップ12 (オプション)クエリエージェントをさらに追加するには、[Add Next]をクリックします。(前の手順を繰り返します。)
- ステップ13 [DONE] をクリックします。
- ステップ14 [CREATE] をクリックします。

## 従来型の LAN およびワイヤレス FlexConnect ローカル ス イッチングモード

この項では、従来型の LAN で Wide Area Bonjour を有効にし、FlexConnect ローカルスイッチ ングモードのシスコ ワイヤレス アクセス ポイントを使用してワイヤレスネットワーク経由で ローカルまたはリモート接続したワイヤレスユーザーに対して、Bonjour サービス(有線プリ ンタなど)を提供するためのグローバル設定ポリシーのガイドラインを詳しく紹介します。

次の図は、従来型の LAN とワイヤレス FlexConnect ローカル スイッチング モード ネットワー クの参照用ネットワークトポロジを示しています。IP ネットワーク全体に Bonjour の送信側と 受信側の SDG エージェントがあります。

Cisco DNA Center IĨ Wide Area Bonjour Application Controlle Traditional LAN Wireless Flex Local Switching Multilave Multilaver IP / MPLS IP / MPLS Source Query Distribution Distribution Lo0:10.0.0.1 Lo0: 10.0.0.2 **\$** Agent Agent 192 0 2 1 192023 192022 192024 Access Access Peer Peer <u></u> < ···>> VLAN-B 3 VLAN-A (···) VLAN-C VLAN-C End-Points End-Points

図 2: 従来型の LAN およびワイヤレス FlexConnect ローカル スイッチング ネットワークのサービスルーティング

### (注)

ローカルスイッチングモードの FlexConnect アクセスポイントを使用した Cisco Catalyst 9800 シリーズ ワイヤレス コントローラ では、mDNS の設定は必要ありません。

Cisco Catalyst 9800 シリーズ ワイヤレス コントローラ の設定時の注意事項については、 『Cisco Catalyst 9800 Series Wireless Controller Software Configuration Guide、Cisco IOS XE Amsterdam 17.3.x』を参照してください。

## 従来型のLANおよびワイヤレスFlexConnectローカルスイッチングモー ドのサービスフィルタの設定

この項では、グローバルサービスフィルタを導入するための一般的な手順を紹介します。この フィルタにより、Cisco Wide Area Bonjour アプリケーションは IP ネットワーク全体の信頼でき る Cisco Catalyst SDG エージェントスイッチ間でサービス情報を動的に検出して配信できます。

- ステップ1 Cisco Wide Area Bonjour アプリケーションの [Configuration] タブに移動します。
- **ステップ2** サイドバーから、サービスフィルタを作成するサブドメインを選択します。
- ステップ3 [Service Filter] ボックスがオンになっていることを確認します。

**ステップ4** トポロジからサービスフィルタアイコンをクリックして、選択したドメインのサービスフィルタのリス トを表示します。

このリストから既存のサービスフィルタを手動で編集することもできます。

- **ステップ5** [Create Service Filter] をクリックします。
- **ステップ6** [Network Mode] ドロップダウンリストから、[Traditional] (デフォルトモード) を選択します。
- **ステップ1** サービスフィルタの一意の名前を入力します。
- **ステップ8** (オプション)サービスフィルタの説明を入力します。
- **ステップ9** アナウンスとクエリを許可する1つ以上のサービスタイプを選択します。
- ステップ10 サービスフィルタを作成後、有効または無効にします。デフォルトでは有効になります。

## 従来型のLANおよびワイヤレスFlexConnectローカルスイッチングモー ドの送信元 SDG エージェントの設定

この項では、サービスピアロールのレイヤ2 Catalyst スイッチとペアになっている LAN ディス トリビューションのブロック1スイッチから有線プリンタソースを検出できるようにするため の一般的な設定手順を示します。LAN ディストリビューション ブロック2 スイッチは、サー ビスピアロールで別の Catalyst スイッチのペアと一組になっています。

単方向のサービスフィルタにより、運用や管理の目的でネットワーク全体にわたってサービス を検出できます。ただし、クエリエージェントを設定しない限り、サービスを IP ネットワー ク全体に配信することはできません。クエリ SDG エージェントを設定する手順については、 「従来型のLANおよびワイヤレス FlexConnect ローカルスイッチングモードのクエリ SDG エー ジェントの設定 (8ページ)」を参照してください。

#### 始める前に

「従来型のLANおよびワイヤレスFlexConnectローカルスイッチングモードのサービスフィルタの設定(6ページ)」に示された手順を完了したことを確認します。

- **ステップ1** ウィンドウの右上にある [Add] をクリックします。
- **ステップ2** ラジオボタンをクリックして、送信元 SDG エージェントを選択します。デフォルトでは、送信元のラジ オボタンが選択されています。
- ステップ3 [SDG Agent/IP] ドロップダウンリストから、サービス(プリンタ)を通知する SDG エージェント(10.0.0.1) を選択します。
- **ステップ4** [Service Layer] ドロップダウンリストから、[Peer] を選択します。
- **ステップ5** [Any] チェックボックスをオフにします。デフォルトでは、このチェックボックスはオフになっています。
- ステップ6 特定のネットワークからサービス(プリンタ)を検出するには、送信元VLAN(Vlan-A)を選択します。

- **ステップ7** 選択した IPv4 サブネットからのサービスを有効または無効にします。デフォルトでは有効になっています。
- **ステップ8** 選択した IPv6 サブネットからのサービスを有効または無効にします。デフォルトでは有効になっています。
- ステップ9 サービスピアの IPv4 アドレス(192.0.2.1)を入力します。プラスアイコンをクリックして、ピア (192.0.2.3)を追加します。選択した VLAN 上の任意のピアからのサービスを受け入れるには、[Any] を選択します。
- ステップ10 [Location Group] で、次のいずれかを実行します。
  - 任意のロケーショングループからのサービスを許可するには、チェックボックスをオンにします。
  - ロケーショングループ0からのサービスを許可するには、ドロップダウンリストから [Default]を選択します。
  - カスタム ロケーション グループ ID を使用するには、ドロップダウンリストから [Custom] を選択し、ロケーショングループ ID を入力します。有効な範囲は1~4096 です。
- ステップ11 (オプション)送信元 SDG エージェントをさらに追加するには、[Add Next] をクリックします。(前の 手順を繰り返します。)
- **ステップ12** [DONE] をクリックします。
- ステップ13 [CREATE] をクリックします。

## 従来型のLANおよびワイヤレスFlexConnectローカルスイッチングモー ドのクエリ SDG エージェントの設定

この項では、ポリシーに基づいてクエリ SDG エージェントにサービスを配信するための追加の設定手順を紹介します。

送信元 SDG エージェントを設定する手順については、「従来型の LAN およびワイヤレス FlexConnect ローカルスイッチングモードの送信元 SDG エージェントの設定(7 ページ)」 を参照してください。

#### 始める前に

「従来型のLANおよびワイヤレスFlexConnect ローカルスイッチングモードのサービスフィル タの設定(6ページ)」に示された手順を完了したことを確認します。

- **ステップ1** ウィンドウの右上にある [Add] をクリックします。
- **ステップ2** ラジオボタンをクリックして、クエリSDGエージェントを選択します。デフォルトでは、送信元のラジ オボタンが選択されています。
- ステップ3 [SDG Agent/IP] ドロップダウンリストから、サービス(プリンタ)のクエリを受信する SDG エージェント (10.0.0.2) を選択します。
- **ステップ4** [Service Layer] ドロップダウンリストから、[Peer] を選択します。
- **ステップ5** [Any] チェックボックスがオフになっていることを確認します。デフォルトでは有効になっています。

- **ステップ6** 特定のネットワークにサービス(プリンタ)を配信するには、クエリ VLAN (Vlan-C)を選択します。
- **ステップ7** 選択したクエリ IPv4 サブネットからのサービスを有効または無効にします。デフォルトでは有効になっています。
- **ステップ8** 選択したクエリ IPv6 サブネットからのサービスを有効または無効にします。デフォルトでは有効になっています。
- **ステップ9** サービスピアの IPv4 アドレス (192.0.2.2) を入力します。
- ステップ10 [Location Group] で、次のいずれかを実行します。
  - 任意のロケーショングループからのサービスを許可するには、チェックボックスをオンにします。
  - ・ロケーショングループ0からのサービスを許可するには、ドロップダウンリストから [Default] を選択します。
  - カスタム ロケーション グループ ID を使用するには、ドロップダウンリストから [Custom] を選択し、ロケーショングループ ID を入力します。有効な範囲は1~4096 です。
- ステップ11 プラスアイコンをクリックして、サービスピア(192.0.2.4)を追加します。選択した VLAN 上の任意の ピアからのサービスを受け入れるには、[Any]を選択します。
- ステップ12 (オプション)クエリエージェントをさらに追加するには、[Add Next] をクリックします。(前の手順を繰り返します。)
- **ステップ13** [DONE] をクリックします。
- **ステップ14** [CREATE] をクリックします。

## 従来型の LAN および組み込みワイヤレスコントローラ (Catalyst スイッチ)

この項では、組み込みワイヤレスコントローラ(EWC)機能を備えた Cisco Catalyst 9300 シ リーズスイッチ間で Cisco Wide Area Bonjour を有効にするためのグローバル設定ポリシーのガ イドラインを詳しく紹介します。ローカルまたはリモート接続したワイヤレスユーザーに有線 プリンタなどの Bonjour サービスを提供する従来の LAN は、ワイヤレスネットワークをロー カル モードのシスコ ワイヤレス アクセス ポイントに接続していました。

次の図は、従来型のLANとワイヤレス ローカル モード ネットワークの参照用ネットワーク トポロジを示しています。IP ネットワーク全体に Bonjour の送信側と受信側デバイスがありま す。

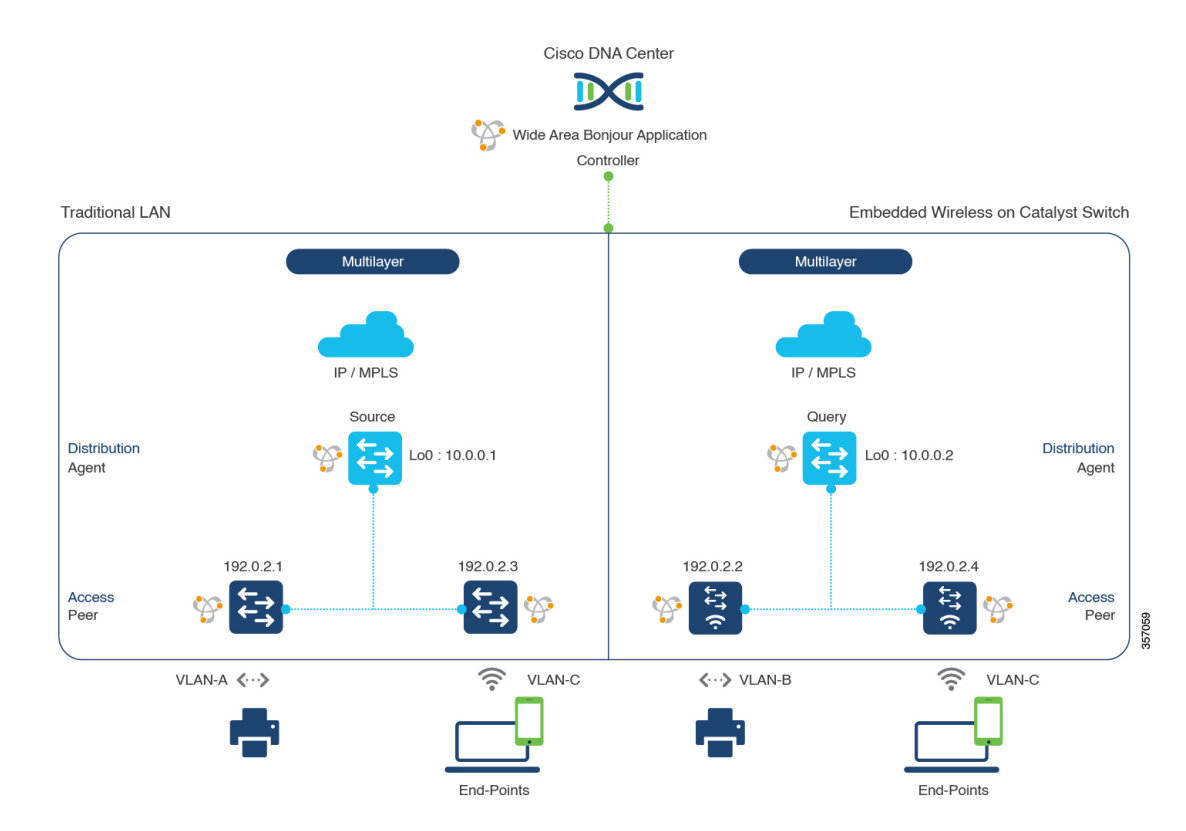

#### 図 3: スイッチ サービス ルーティングでの従来型 LAN および EWC

Cisco Catalyst 9300 シリーズスイッチの設定時の注意事項については、『Software Configuration Guide、Cisco IOS XE Amsterdam 17.3.x(Catalyst 9300 Switches)』を参照してください。

# 従来型のLANおよび組み込みワイヤレスコントローラのサービスフィルタの設定(Catalyst スイッチ)

この項では、グローバルサービスフィルタを導入するための一般的な手順を紹介します。この フィルタにより、Cisco Wide Area Bonjour アプリケーションは IP ネットワーク全体の信頼でき る Cisco Catalyst SDG エージェントスイッチ間でサービス情報を動的に検出して配信できます。

- ステップ1 Cisco Wide Area Bonjour アプリケーションの [Configuration] タブに移動します。
- **ステップ2** サイドバーから、サービスフィルタを作成するサブドメインを選択します。
- ステップ3 [Service Filter] ボックスがオンになっていることを確認します。
- **ステップ4** トポロジからサービスフィルタアイコンをクリックして、選択したドメインのサービスフィルタのリス トを表示します。

このリストから既存のサービスフィルタを手動で編集することもできます。

- **ステップ5** [Create Service Filter] をクリックします。
- ステップ6 [Network Mode] ドロップダウンリストから、[Traditional] (デフォルトモード) を選択します。

- **ステップ1** サービスフィルタの一意の名前を入力します。
- **ステップ8** (オプション) サービスフィルタの説明を入力します。
- **ステップ9** アナウンスとクエリを許可する1つ以上のサービスタイプを選択します。
- **ステップ10** サービスフィルタを作成後、有効または無効にします。デフォルトでは有効になります。

## 従来型の LAN および組み込みワイヤレスコントローラの送信元 SDG エージェントの設定(Catalyst スイッチ)

この項では、サービスピアロールのレイヤ2 Catalyst スイッチとペアになっている LAN ディス トリビューションのブロック1スイッチから有線プリンタソースを検出できるようにするため の追加の設定手順を示します。LAN ディストリビューション ブロック2 スイッチは、サービ スピアロールで別の Catalyst スイッチのペアと一組になっています。

単方向のサービスフィルタにより、運用や管理の目的でネットワーク全体にわたってサービス を検出できます。ただし、クエリエージェントを構成しない限り、サービスを IP ネットワー ク全体に配信することはできません。クエリ SDG エージェントを設定する手順については、 「従来型の LAN および組み込みワイヤレスコントローラのクエリ SDG エージェントの設定 (Catalyst スイッチ) (12ページ)」を参照してください。

#### 始める前に

「従来型のLAN および組み込みワイヤレスコントローラのサービスフィルタの設定(Catalyst スイッチ) (10ページ)」に示された手順を完了したことを確認します。

- **ステップ1** ウィンドウの右上にある [Add] をクリックします。
- **ステップ2** ラジオボタンをクリックして、送信元 SDG エージェントを選択します。デフォルトでは、このボックス はオフになっています。
- ステップ3 [SDG Agent/IP] ドロップダウンリストから、サービス(プリンタ)をアナウンスする SDG エージェント (10.0.0.1)を選択します。
- ステップ4 [Service Layer] ドロップダウンリストから、[Peer] を選択します。
- **ステップ5** [Any] チェックボックスをオフにします。デフォルトでは、このチェックボックスはオフになっています。
- ステップ6 特定のネットワークからサービス(プリンタ)を検出するには、送信元VLAN(Vlan-A)を選択します。
- **ステップ7** 選択した送信元 IPv4 サブネットからのサービスを有効または無効にします。デフォルトでは有効になっています。
- **ステップ8** 選択した送信元 IPv6 サブネットからのサービスを有効または無効にします。デフォルトでは有効になっています。
- ステップ9 サービスピアの IPv4 アドレス(192.0.2.1)を入力します。プラスアイコンをクリックして、ピア (192.0.2.3)を追加します。選択した VLAN 上の任意のピアからのサービスを受け入れるには、[Any] を選択します。

- ステップ10 [Location Group] で、次のいずれかを実行します。
  - ・任意のロケーショングループからのサービスを許可するには、チェックボックスをオンにします。
  - ・ロケーショングループ0からのサービスを許可するには、ドロップダウンリストから [Default]を選択します。
  - カスタム ロケーション グループ ID を使用するには、ドロップダウンリストから [Custom] を選択し、ロケーショングループ ID を入力します。有効な範囲は1~4096 です。
- ステップ11 (オプション)送信元 SDG エージェントをさらに追加するには、[Add Next] をクリックします。(前の 手順を繰り返します。)
- ステップ12 [DONE] をクリックします。
- ステップ13 [CREATE] をクリックします。

## 従来型の LAN および組み込みワイヤレスコントローラのクエリ SDG エージェントの設定(Catalyst スイッチ)

この項では、ポリシーに基づいてクエリ SDG エージェントにサービスを配信するための追加の設定手順を紹介します。

送信元 SDG エージェントを設定する手順については、「従来型の LAN および組み込みワイヤ レスコントローラの送信元 SDG エージェントの設定(Catalyst スイッチ) (11 ページ)」を 参照してください。

#### 始める前に

「従来型のLANおよび組み込みワイヤレスコントローラのサービスフィルタの設定(Catalyst スイッチ) (10ページ)」に示された手順を完了したことを確認します。

- **ステップ1** ウィンドウの右上にある [Add] をクリックします。
- **ステップ2** ラジオボタンをクリックして、クエリSDGエージェントを選択します。デフォルトでは、送信元のラジ オボタンが選択されています。
- ステップ3 [SDG Agent/IP] ドロップダウンリストから、サービスタイプ(プリンタ)のクエリを受信する SDG エー ジェント(10.0.0.2)を選択します。
- **ステップ4** [Service Layer] ドロップダウンリストから、[Peer] を選択します。
- **ステップ5** [Any]チェックボックスがオフになっていることを確認します。デフォルトでは、このチェックボックス はオフになっています。
- **ステップ6** 特定のネットワークにサービス(プリンタ)を配信するには、クエリ VLAN (Vlan-C)を選択します。
- **ステップ7** 選択したクエリ IPv4 サブネットからのサービスを有効または無効にします。デフォルトでは有効になっています。
- **ステップ8** 選択したクエリ IPv6 サブネットからのサービスを有効または無効にします。デフォルトでは有効になっています。

- **ステップ9** サービスピアの IPv4 アドレス(192.0.2.2)を入力します。
- **ステップ10** プラスアイコンをクリックして、サービスピア(192.0.2.4)を追加します。選択した VLAN 上の任意の ピアからのサービスを受け入れるには、[Any]を選択します。
- ステップ11 [Location Group] で、次のいずれかを実行します。
  - 任意のロケーショングループからのサービスを許可するには、チェックボックスをオンにします。
  - ・ロケーショングループ0からのサービスを許可するには、ドロップダウンリストから [Default]を選択します。
  - カスタム ロケーション グループ ID を使用するには、ドロップダウンリストから [Custom] を選択し、ロケーショングループ ID を入力します。有効な範囲は1~4096 です。
- ステップ12 (オプション)クエリエージェントをさらに追加するには、[Add Next] をクリックします。(前の手順を繰り返します。)
- **ステップ13** [DONE] をクリックします。
- **ステップ14** [CREATE] をクリックします。

次のタスク

送信元の10.0.0.2 およびピア 192.0.2.2 からのプリンタサービスの検出を許可する新しいリバー スサービスフィルタ構成を作成し、リモートクエリを実行する SDG エージェント 10.0.0.1、お よびピア 192.0.2.3 に接続されたワイヤレスユーザーにサービスを配信します。

## 従来型の LAN および組み込みワイヤレスコントローラ (Catalyst アクセスポイント)

この項では、従来のLAN ネットワーク上のデバイス間で Wide Area Bonjour を有効にし、ロー カルまたはリモート接続した有線ユーザーやワイヤレスユーザーに対して Bonjour サービス (有線プリンタなど)を提供するためのグローバル設定ポリシーのガイドラインを詳しく紹介 します。Catalyst スイッチの Bonjour ゲートウェイは、Catalyst アクセスポイントで組み込みワ イヤレスコントローラ (EWC) 機能を使用して、コントローラ不要のワイヤレスネットワーク をサポートします。

次の図は、従来型の LAN と EWC Catalyst アクセスポイントの参照用ネットワークトポロジを 示しています。IP ネットワーク全体に Bonjour の送信側と受信側デバイスがあります。

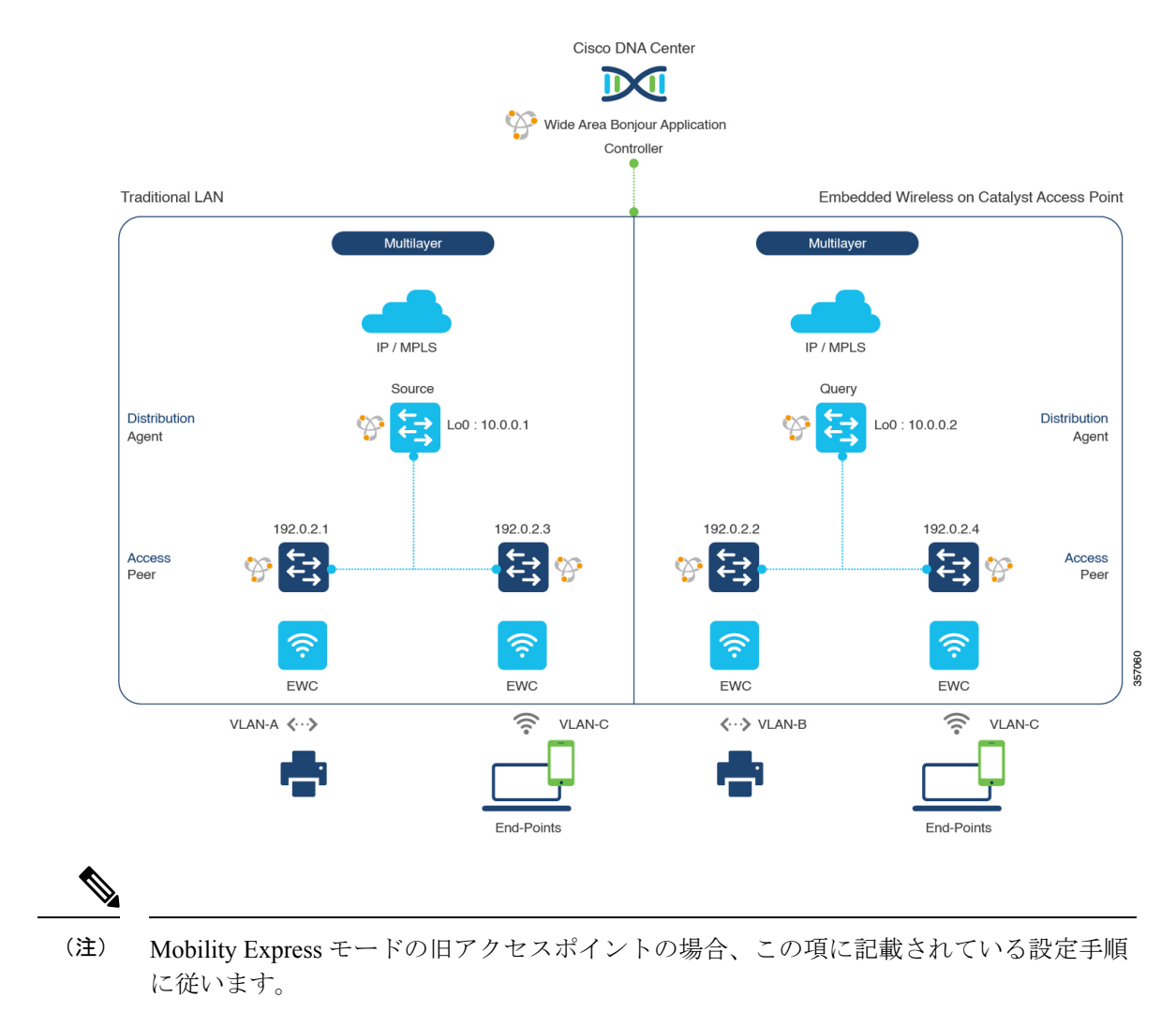

#### 図 4: 従来型の LAN と EWC: Catalyst アクセスポイントのネットワーク サービス ルーティング

Cisco Catalyst アクセスポイントシリーズの EWC 設定時の注意事項については、『Cisco Embedded Wireless Controller on Cisco Catalyst Access Points』 を参照してください。

# 従来型のLANおよび組み込みワイヤレスコントローラのサービスフィルタの設定(Catalyst アクセスポイント)

この項では、グローバルサービスフィルタを導入するための一般的な手順を紹介します。この フィルタにより、Cisco Wide Area Bonjour アプリケーションは IP ネットワーク全体の信頼でき る Cisco Catalyst SDG エージェントスイッチ間でサービス情報を動的に検出して配信できます。

- ステップ1 Cisco Wide Area Bonjour アプリケーションの [Configuration] タブに移動します。
- ステップ2 サイドバーから、サービスフィルタを作成するサブドメインを選択します。

- **ステップ3** [Service Filter] ボックスがオンになっていることを確認します。
- **ステップ4** トポロジからサービスフィルタアイコンをクリックして、選択したドメインのサービスフィルタのリス トを表示します。

このリストから既存のサービスフィルタを手動で編集することもできます。

- ステップ5 [Create Service Filter] をクリックします。
- ステップ6 [Network Mode] ドロップダウンリストから、[Traditional] (デフォルトモード) を選択します。
- **ステップ1** サービスフィルタの一意の名前を入力します。
- **ステップ8** (オプション) サービスフィルタの説明を入力します。
- **ステップ9** アナウンスとクエリを許可する1つ以上のサービスタイプを選択します。
- **ステップ10** サービスフィルタを作成後、有効または無効にします。デフォルトでは有効になります。

# 従来型の LAN および組み込みワイヤレスコントローラの送信元 SDG エージェントの設定(Catalyst アクセスポイント)

この項では、サービスピアロールのレイヤ2 Cisco Catalyst スイッチとペアになっている LAN ディストリビューションスイッチから有線プリンタソースを検出するために必要な追加の設定 手順のガイドラインを紹介します。EWC: Catalystアクセスポイントは、ワイヤレスネットワー ク経由で参照されると、ローカルおよびリモートの有線プリンタに関するクエリ応答を受信で きます。

単方向のサービスフィルタにより、運用や管理の目的でネットワーク全体にわたってサービス を検出できます。ただし、クエリエージェントを設定しない限り、サービスを IP ネットワー ク全体に配信することはできません。クエリ SDG エージェントを設定する手順については、 「従来型の LAN および組み込みワイヤレスコントローラのクエリ SDG エージェントの設定 (Catalyst アクセスポイント) (16ページ)」を参照してください。

#### 始める前に

「従来型のLANおよび組み込みワイヤレスコントローラのサービスフィルタの設定(Catalyst アクセスポイント) (14ページ)」に示された手順を完了したことを確認します。

- **ステップ1** ウィンドウの右上にある [Add] をクリックします。
- **ステップ2** ラジオボタンをクリックして、送信元 SDG エージェントを選択します。デフォルトでは、送信元のラジ オボタンが選択されています。
- ステップ3 [SDG Agent/IP] ドロップダウンリストから、サービス(プリンタ)をアナウンスする SDG エージェント (10.0.0.1)を選択します。
- ステップ4 [Service Layer] ドロップダウンリストから、[Peer] を選択します。
- **ステップ5** [Any] チェックボックスをオフにします。デフォルトでは、このチェックボックスはオフになっています。

- ステップ6 特定のネットワークからサービス(プリンタ)を検出するには、送信元VLAN(Vlan-A)を選択します。
- **ステップ7** 選択した IPv4 サブネットからのサービスを有効または無効にします。デフォルトでは有効になっています。
- **ステップ8** 選択した IPv6 サブネットからのサービスを有効または無効にします。デフォルトでは有効になっています。
- **ステップ9** サービスピアの IPv4 アドレス(192.0.2.1)を入力します。
- ステップ10 プラスアイコンをクリックして、ピア(192.0.2.3)を追加します。選択した VLAN 上の任意のピアから のサービスを受け入れるには、[Any]を選択します。
- ステップ11 [Location Group] で、次のいずれかを実行します。
  - 任意のロケーショングループからのサービスを許可するには、チェックボックスをオンにします。
  - ロケーショングループ0からのサービスを許可するには、ドロップダウンリストから [Default]を選択します。
  - カスタム ロケーション グループ ID を使用するには、ドロップダウンリストから [Custom] を選択し、ロケーショングループ ID を入力します。有効な範囲は1~4096 です。
- ステップ12 (オプション)送信元 SDG エージェントをさらに追加するには、[Add Next] をクリックします。(前の 手順を繰り返します。)
- **ステップ13** [DONE] をクリックします。
- **ステップ14** [CREATE] をクリックします。

## 従来型の LAN および組み込みワイヤレスコントローラのクエリ SDG エージェントの設定(Catalyst アクセスポイント)

この項では、ポリシーに基づいてクエリ SDG エージェントにサービスを配信するための追加の設定手順を紹介します。

送信元 SDG エージェントを設定する手順については、「従来型の LAN および組み込みワイヤ レスコントローラの送信元 SDG エージェントの設定(Catalyst アクセスポイント) (15 ペー ジ)」を参照してください。

#### 始める前に

「従来型のLANおよび組み込みワイヤレスコントローラのサービスフィルタの設定(Catalyst アクセスポイント) (14ページ)」に示された手順を完了したことを確認します。

- **ステップ1** ウィンドウの右上にある [Add] をクリックします。
- **ステップ2** ラジオボタンをクリックして、クエリSDGエージェントを選択します。デフォルトでは、送信元のラジ オボタンが選択されています。
- ステップ3 [SDG Agent/IP] ドロップダウンリストから、サービスタイプ(プリンタ)のクエリを受信する SDG エー ジェント(10.0.0.2)を選択します。

- ステップ4 [Service Layer] ドロップダウンリストから、[Peer] を選択します。
- **ステップ5** [Any] チェックボックスがオフになっていることを確認します。デフォルトでは、このチェックボックス はオフになっています。
- **ステップ6** 特定のネットワークにサービス(プリンタ)を配信するには、クエリ VLAN (Vlan-C)を選択します。
- **ステップ7** 選択したクエリ IPv4 サブネットからのサービスを有効または無効にします。デフォルトでは有効になっています。
- **ステップ8** 選択したクエリ IPv6 サブネットからのサービスを有効または無効にします。デフォルトでは有効になっています。
- **ステップ9** サービスピアの IPv4 アドレス(192.0.2.2)を入力します。
- **ステップ10** プラスアイコンをクリックして、サービスピア(192.0.2.4)を追加します。選択した VLAN 上の任意の ピアからのサービスを受け入れるには、[Any] を選択します。
- ステップ11 [Location Group] で、次のいずれかを実行します。
  - ・任意のロケーショングループからのサービスを許可するには、チェックボックスをオンにします。
  - ・ロケーショングループ0からのサービスを許可するには、ドロップダウンリストから [Default] を選 択します。
  - カスタム ロケーション グループ ID を使用するには、ドロップダウンリストから [Custom] を選択し、ロケーショングループ ID を入力します。有効な範囲は1~4096 です。
- ステップ12 (オプション)クエリエージェントをさらに追加するには、[Add Next] をクリックします。(前の手順を繰り返します。)
- **ステップ13** [DONE] をクリックします。
- **ステップ14** [CREATE] をクリックします。

#### 次のタスク

送信元の10.0.2 およびピア192.0.2.2 からのプリンタサービスの検出を許可する新しいリバー スサービスフィルタ構成を作成し、リモートクエリを実行するSDGエージェント10.0.0.1、お よびピア192.0.2.3 に接続されたワイヤレスユーザーにサービスを配信できます。

## 従来型のルーテッドアクセス LAN およびワイヤレスロー カルモード

この項では、ルーテッドアクセス LAN ネットワーク上のデバイス間で Wide Area Bonjour を有 効にし、リモート接続した有線ユーザーやローカルモードのシスコ ワイヤレス アクセス ポイ ントを備えたワイヤレスネットワーク経由で接続したワイヤレスユーザーに対して Bonjour サービス(有線プリンタなど)を提供するためのグローバル設定ポリシーのガイドラインを詳 しく紹介します。 次の図は、ルーテッドアクセス LAN およびワイヤレス ローカル モード ネットワークの参照 用ネットワークトポロジを示しています。IP ネットワーク全体に Bonjour の送信側と受信側デ バイスがあります。

図 5: ルーテッドアクセス LAN およびワイヤレス ローカル モード ネットワークのサービス ルーティング

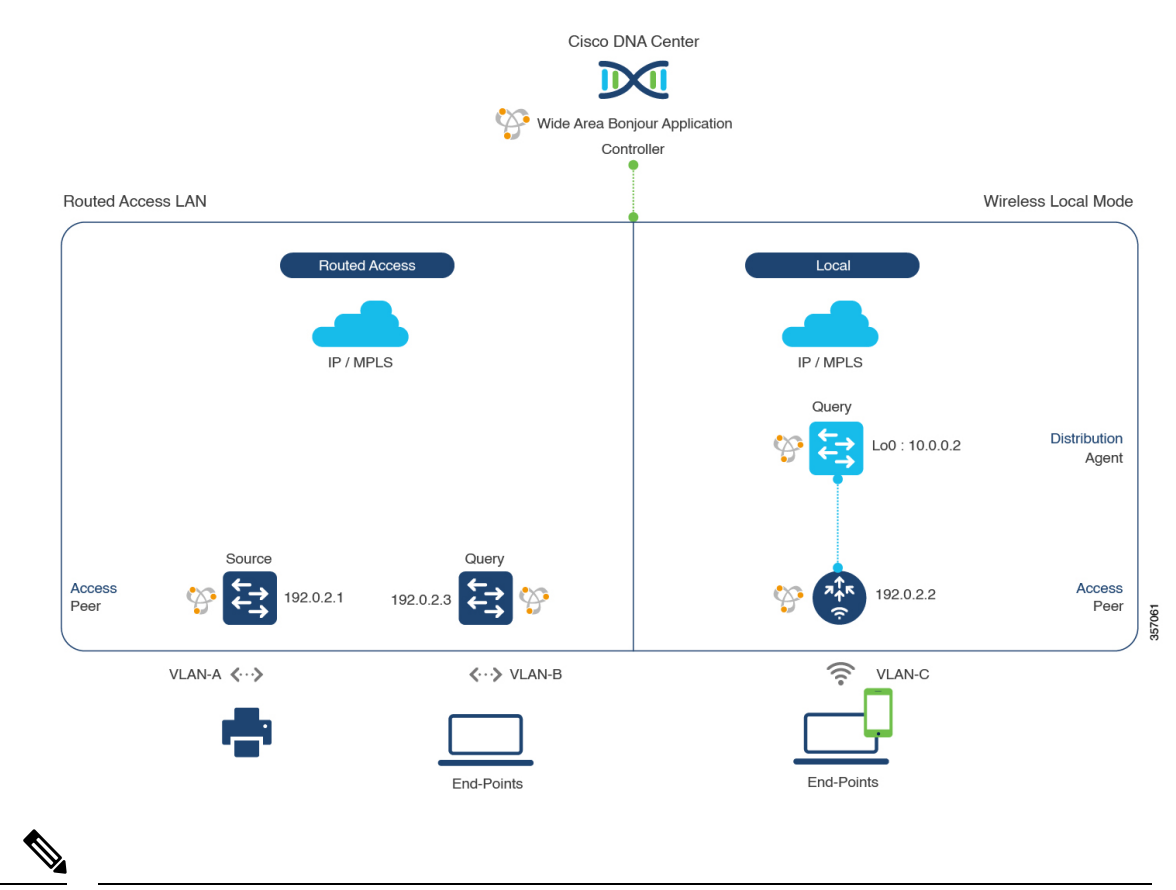

(注)

Cisco Catalyst 9800 シリーズ ワイヤレス コントローラ で FlexConnect 中央スイッチング モードのアクセスポイントが使用される場合、この項に記載された設定手順に従います。

Cisco Catalyst 9800 シリーズ ワイヤレス コントローラ の設定時の注意事項については、 『Cisco Catalyst 9800 Series Wireless Controller Software Configuration Guide、Cisco IOS XE Amsterdam 17.3.x』を参照してください。

## 従来型のルーテッドアクセスLANおよびワイヤレスローカルモードの サービスフィルタの設定

この項では、グローバルサービスフィルタを導入するための一般的な手順を紹介します。この フィルタにより、Cisco Wide Area Bonjour アプリケーションは IP ネットワーク全体の信頼でき る Cisco Catalyst SDG エージェントスイッチ間でサービス情報を動的に検出して配信できます。

- ステップ1 Cisco Wide Area Bonjour アプリケーションの [Configuration] タブに移動します。
- **ステップ2** サイドバーから、サービスフィルタを作成するサブドメインを選択します。
- ステップ3 [Service Filter] ボックスがオンになっていることを確認します。
- **ステップ4** トポロジからサービスフィルタアイコンをクリックして、選択したドメインのサービスフィルタのリス トを表示します。

このリストから既存のサービスフィルタを手動で編集することもできます。

- **ステップ5** [Create Service Filter] をクリックします。
- ステップ6 [Network Mode] ドロップダウンリストから、[Traditional] (デフォルトモード) を選択します。
- ステップ1 サービスフィルタの一意の名前を入力します。
- **ステップ8** (オプション)サービスフィルタの説明を入力します。
- **ステップ9** アナウンスとクエリを許可する1つ以上のサービスタイプを選択します。
- **ステップ10** サービスフィルタを作成後、有効または無効にします。デフォルトでは有効になります。

## 従来型のルーテッドアクセスLANおよびワイヤレスローカルモードの 送信元 SDG エージェントの設定

この項では、SDG エージェントロールの LAN スイッチ1 から有線プリンタソースを検出でき るようにするための追加の設定手順について説明します。有線プリンタは、LAN スイッチ2 からリモート接続した有線ユーザーや、サービスピアロールの Cisco Catalyst 9800 シリーズ ワ イヤレス コントローラとペアになっている WLAN ディストリビューション ブロック 2 スイッ チからワイヤレスユーザーに検出されます。

単方向のサービスフィルタにより、運用や管理の目的でネットワーク全体にわたってサービス を検出できます。ただし、クエリ SDG エージェントを設定しない限り、サービスを IP ネット ワーク全体に配信することはできません。クエリ SDG エージェントを設定する手順について は、「従来型のルーテッドアクセス LAN およびワイヤレスローカルモードのクエリ SDG エー ジェントの設定 (20ページ)」を参照してください。

#### 始める前に

「従来型のルーテッドアクセス LAN およびワイヤレスローカルモードのサービスフィルタの 設定 (18 ページ)」に示された手順を完了したことを確認します。

- ステップ1 ウィンドウの右上にある [Add] をクリックします。
- **ステップ2** ラジオボタンをクリックして、送信元 SDG エージェントを選択します。デフォルトでは、送信元のラジ オボタンが選択されています。
- **ステップ3** [SDG Agent/IP] ドロップダウンリストから、サービス(プリンタ)をアナウンスする SDG エージェント (10.0.0.1)を選択します。

- ステップ4 [Service Layer] ドロップダウンリストから、[Local] を選択します。
- **ステップ5** [Any] チェックボックスをオフにします。デフォルトでは、このチェックボックスはオフになっています。
- ステップ6 特定のネットワークからサービス(プリンタ)を検出するには、送信元VLAN(Vlan-A)を選択します。
- **ステップ7** 選択した送信元 IPv4 サブネットからのサービスを有効または無効にします。デフォルトでは有効になっています。
- **ステップ8** 選択した送信元 IPv6 サブネットからのサービスを有効または無効にします。デフォルトでは有効になっています。
- ステップ9 [Location Group] で、次のいずれかを実行します。
  - ・任意のロケーショングループからのサービスを許可するには、チェックボックスをオンにします。
  - ・ロケーショングループ0からのサービスを許可するには、ドロップダウンリストから [Default] を選 択します。
  - カスタム ロケーション グループ ID を使用するには、ドロップダウンリストから [Custom] を選択し、ロケーショングループ ID を入力します。有効な範囲は1~4096 です。
- ステップ10 (オプション)送信元 SDG エージェントをさらに追加するには、[Add Next] をクリックします。(前の 手順を繰り返します。)
- **ステップ11** [DONE] をクリックします。
- **ステップ12** [CREATE] をクリックします。

## 従来型のルーテッドアクセスLANおよびワイヤレスローカルモードの クエリ SDG エージェントの設定

この項では、ポリシーに基づいてクエリ SDG エージェントにサービスを配信するための追加の設定手順を紹介します。

送信元 SDG エージェントを設定する手順については、「従来型のルーテッドアクセス LAN およびワイヤレスローカルモードの送信元 SDG エージェントの設定 (19ページ)」を参照してください。

#### 始める前に

「従来型のルーテッドアクセス LAN およびワイヤレスローカルモードのサービスフィルタの 設定 (18 ページ)」に示された手順を完了したことを確認します。

- **ステップ1** ウィンドウの右上にある [Add] をクリックします。
- **ステップ2** ラジオボタンをクリックして、クエリSDGエージェントを選択します。デフォルトでは、送信元のラジ オボタンが選択されています。
- ステップ3 [SDG Agent/IP] ドロップダウンリストから、サービス(プリンタ)のクエリを受信する SDG エージェント (192.0.2.3)を選択します。

- ステップ4 [Service Layer] ドロップダウンリストから、[Local] を選択します。
- **ステップ5** [Any] チェックボックスがオフになっていることを確認します。デフォルトでは有効になっています。
- **ステップ6** 特定のネットワークにサービス(プリンタ)を配信するには、クエリ VLAN (Vlan-B)を選択します。
- **ステップ7** 選択したクエリ IPv4 サブネットからのサービスを有効または無効にします。デフォルトでは有効になっています。
- **ステップ8** 選択したクエリ IPv6 サブネットからのサービスを有効または無効にします。デフォルトでは有効になっています。
- **ステップ9** [Location Group] で、次のいずれかを実行します。
  - •任意のロケーショングループからのサービスを許可するには、チェックボックスをオンにします。
  - ・ロケーショングループ0からのサービスを許可するには、ドロップダウンリストから [Default] を選択します。
  - カスタム ロケーション グループ ID を使用するには、ドロップダウンリストから [Custom] を選択し、ロケーショングループ ID を入力します。有効な範囲は1~4096 です。
- **ステップ10** [Add New] をクリックします。
- ステップ11 [SDG Agent/IP] ドロップダウンリストから、クエリ SDG エージェント(10.0.0.2)を選択します。
- ステップ12 [Service Layer] ドロップダウンリストから、[Peer] を選択します。
- **ステップ13** [Any] チェックボックスがオフになっていることを確認します。デフォルトでは有効になっています。
- ステップ14 特定のネットワークにサービス(プリンタ)を配信するには、クエリ VLAN (Vlan-C)を選択します。
- **ステップ15** 選択したクエリ IPv4 サブネットからのサービスを有効または無効にします。デフォルトでは有効になっています。
- **ステップ16** 選択した IPv6 サブネットからのサービスを有効または無効にします。デフォルトでは有効になっています。
- **ステップ17** サービスピアの IPv4 アドレス(192.0.2.2)を入力します。
- ステップ18 プラスアイコンをクリックして、サービスピア(192.0.2.4)を追加します。選択した VLAN 上の任意の ピアからのサービスを受け入れるには、[Any]を選択します。
- ステップ19 [Location Group] で、次のいずれかを実行します。
  - ・任意のロケーショングループからのサービスを許可するには、チェックボックスをオンにします。
  - ・ロケーショングループ0からのサービスを許可するには、ドロップダウンリストから [Default]を選択します。
  - カスタム ロケーション グループ ID を使用するには、ドロップダウンリストから [Custom] を選択し、ロケーショングループ ID を入力します。有効な範囲は1~4096 です。
- **ステップ20** (オプション) クエリエージェントをさらに追加するには、[Add Next] をクリックします。(前の手順を繰り返します。)
- ステップ21 [DONE] をクリックします。
- ステップ22 [CREATE] をクリックします。

## 従来型のルーテッドアクセス LAN

ルーテッドアクセス LAN ネットワーク上のデバイス間で Wide Area Bonjour を有効にし、リ モート接続した有線ユーザーやワイヤレスユーザーに対して Bonjour サービス(有線プリンタ など)を提供するためのグローバル設定ポリシーのガイドラインを詳しく紹介します。

次の図は、ルーテッドアクセス LAN ネットワークの参照用ネットワークトポロジを示してい ます。IP ネットワーク全体に Bonjour の送信側と受信側デバイスがあります。

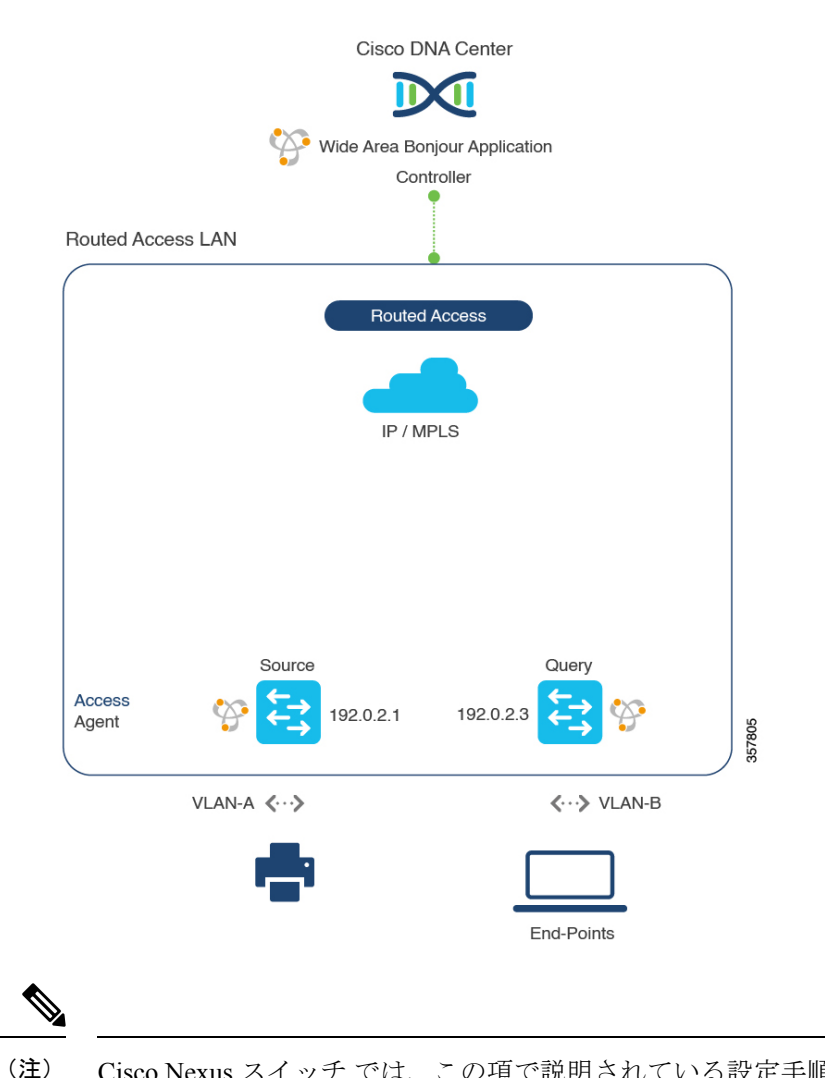

図 6: 従来型のルーテッドアクセス LAN のサービスルーティング

Cisco Nexus スイッチでは、この項で説明されている設定手順に従います。

Cisco Nexus スイッチの設定ガイドラインの詳細については、『Cisco DNA Service For Bonjour Configuration Guide, Cisco Nexus 9000 Series NX-OS、Release 10.2(3)F』を参照して ください。

## 従来型のルーテッドアクセス LAN のサービスフィルタの設定

この項では、グローバルサービスフィルタを導入するための一般的な手順を紹介します。この フィルタにより、Cisco Wide Area Bonjour アプリケーションは IP ネットワーク全体の信頼でき る SDG エージェントスイッチ間でサービス情報を動的に検出して配信できます。

- **ステップ1** Cisco Wide Area Bonjour アプリケーションの [Configuration] タブに移動します。
- **ステップ2** サイドバーから、サービスフィルタを作成するサブドメインを選択します。
- **ステップ3** [Service Filter] ボックスがオンになっていることを確認します。
- **ステップ4** トポロジからサービスフィルタアイコンをクリックして、選択したドメインのサービスフィルタのリス トを表示します。

このリストから既存のサービスフィルタを手動で編集することもできます。

- **ステップ5** [Create Service Filter] をクリックします。
- ステップ6 [Network Mode] ドロップダウンリストから、[Traditional] (デフォルトモード) を選択します。
- ステップ1 サービスフィルタの一意の名前を入力します。
- ステップ8 (任意) サービスフィルタの説明を入力します。
- **ステップ9** アナウンスとクエリを許可する1つ以上のサービスタイプを選択します。
- **ステップ10** サービスフィルタを作成後、有効または無効にします。デフォルトでは有効になります。

### 従来型ルーテッドアクセス LAN の送信元 SDG エージェントの設定

この項では、SDG エージェントロールの LAN スイッチ1 から有線プリンタソースを検出でき るようにするための追加の設定手順について説明します。有線プリンタは、LAN スイッチ2 からリモート接続した有線ユーザーによって検出できます。

単方向のサービスフィルタにより、運用や管理の目的でネットワーク全体にわたってサービス を検出できます。ただし、クエリ SDG エージェントを設定しない限り、サービスを IP ネット ワーク全体に配信することはできません。クエリ SDG エージェントを設定する手順について は、「従来型ルーテッドアクセス LAN のクエリ SDG エージェントの設定 (24 ページ)」を 参照してください。

#### 始める前に

「従来型のルーテッドアクセスLANのサービスフィルタの設定(23ページ)」に示された手順を完了したことを確認します。

- **ステップ1** ウィンドウの右上にある [Add] をクリックします。
- **ステップ2** ラジオボタンをクリックして、送信元 SDG エージェントを選択します。デフォルトでは、送信元のラジ オボタンが選択されています。

- **ステップ3** [SDG Agent/IP] ドロップダウンリストから、サービス(プリンタ)をアナウンスする SDG エージェント (10.0.0.1) を選択します。
- **ステップ4** [Service Layer] ドロップダウンリストから、[Local] を選択します。
- **ステップ5** [Any] チェックボックスをオフにします。デフォルトでは、このチェックボックスはオフになっています。
- ステップ6 特定のネットワークからサービス(プリンタ)を検出するには、送信元VLAN(Vlan-A)を選択します。
- **ステップ7** 選択した送信元 IPv4 サブネットからのサービスを有効または無効にします。デフォルトでは有効になっています。
- **ステップ8** 選択した送信元 IPv6 サブネットからのサービスを有効または無効にします。デフォルトでは有効になっています。
- ステップ9 [Location Group] で、次のいずれかを実行します。
  - ・任意のロケーショングループからのサービスを許可するには、チェックボックスをオンにします。
  - ・ロケーショングループ0からのサービスを許可するには、ドロップダウンリストから [Default] を選 択します。
  - カスタム ロケーション グループ ID を使用するには、ドロップダウンリストから [Custom] を選択し、ロケーショングループ ID を入力します。有効な範囲は1~4096 です。
- **ステップ10** (任意) 送信元 SDG エージェントをさらに追加するには、[Add Next] をクリックします。(前の手順を 繰り返します。)
- ステップ11 [DONE] をクリックします。
- ステップ12 [CREATE] をクリックします。

### 従来型ルーテッドアクセス LAN のクエリ SDG エージェントの設定

この項では、ポリシーに基づいてクエリ SDG エージェントにサービスを配信するための追加の設定手順を紹介します。

送信元 SDG エージェントを設定する手順については、「従来型ルーテッドアクセス LAN の送 信元 SDG エージェントの設定 (23 ページ)」を参照してください。

#### 始める前に

「従来型のルーテッドアクセスLANのサービスフィルタの設定(23ページ)」に示された手順を完了したことを確認します。

- ステップ1 ウィンドウの右上にある [Add] をクリックします。
- **ステップ2** ラジオボタンをクリックして、クエリ SDG エージェントを選択します。デフォルトでは、送信元のラジ オボタンが選択されています。
- ステップ3 [SDG Agent/IP] ドロップダウンリストから、サービス(プリンタ)のクエリを受信する SDG エージェント(192.0.2.3)を選択します。
- ステップ4 [Service Layer] ドロップダウンリストから、[Local] を選択します。

- ステップ5 [Any] チェックボックスがオフになっていることを確認します。デフォルトでは有効になっています。
- **ステップ6** 特定のネットワークにサービス(プリンタ)を配信するには、クエリ VLAN (Vlan-B)を選択します。
- **ステップ7** 選択したクエリ IPv4 サブネットからのサービスを有効または無効にします。デフォルトでは有効になっています。
- **ステップ8** 選択したクエリ IPv6 サブネットからのサービスを有効または無効にします。デフォルトでは有効になっています。
- **ステップ9** [Location Group] で、次のいずれかを実行します。
  - •任意のロケーショングループからのサービスを許可するには、チェックボックスをオンにします。
  - ・ロケーショングループ0からのサービスを許可するには、ドロップダウンリストから [Default] を選択します。
  - カスタム ロケーション グループ ID を使用するには、ドロップダウンリストから [Custom] を選択し、ロケーショングループ ID を入力します。有効な範囲は1~4096 です。
- **ステップ10** (任意) クエリエージェントをさらに追加するには、[Add Next] をクリックします。(前の手順を繰り返します。)
- **ステップ11** [DONE] をクリックします。
- ステップ12 [CREATE] をクリックします。

I

翻訳について

このドキュメントは、米国シスコ発行ドキュメントの参考和訳です。リンク情報につきましては 、日本語版掲載時点で、英語版にアップデートがあり、リンク先のページが移動/変更されている 場合がありますことをご了承ください。あくまでも参考和訳となりますので、正式な内容につい ては米国サイトのドキュメントを参照ください。